## How to Register, Install and Authorise Synthogy Ivory II Grand Piano

This Section goes over the download version of Synthogy Products.

Please download the installer for your purchased product by clicking the relevant link below:

Mac OS

https://synthogy.com/download/dl/Install\_Grand\_Pianos\_DL\_OSX.zip

Windows

https://synthogy.com/download/dl/Install\_Grand\_Pianos\_DL\_WIN32.exe https://synthogy.com/download/dl/Install\_Grand\_Pianos\_DL\_WIN64.exe

Note: For PC users, once the download has finished please ensure you have extracted the zip file (right-click and press Extract All) before running the included Install file.

Also, while the installer is running, you can go ahead and activate your Synthogy product and register it to your iLok manger account.

## **Installation Guide**

Step 1: Run the Installer.

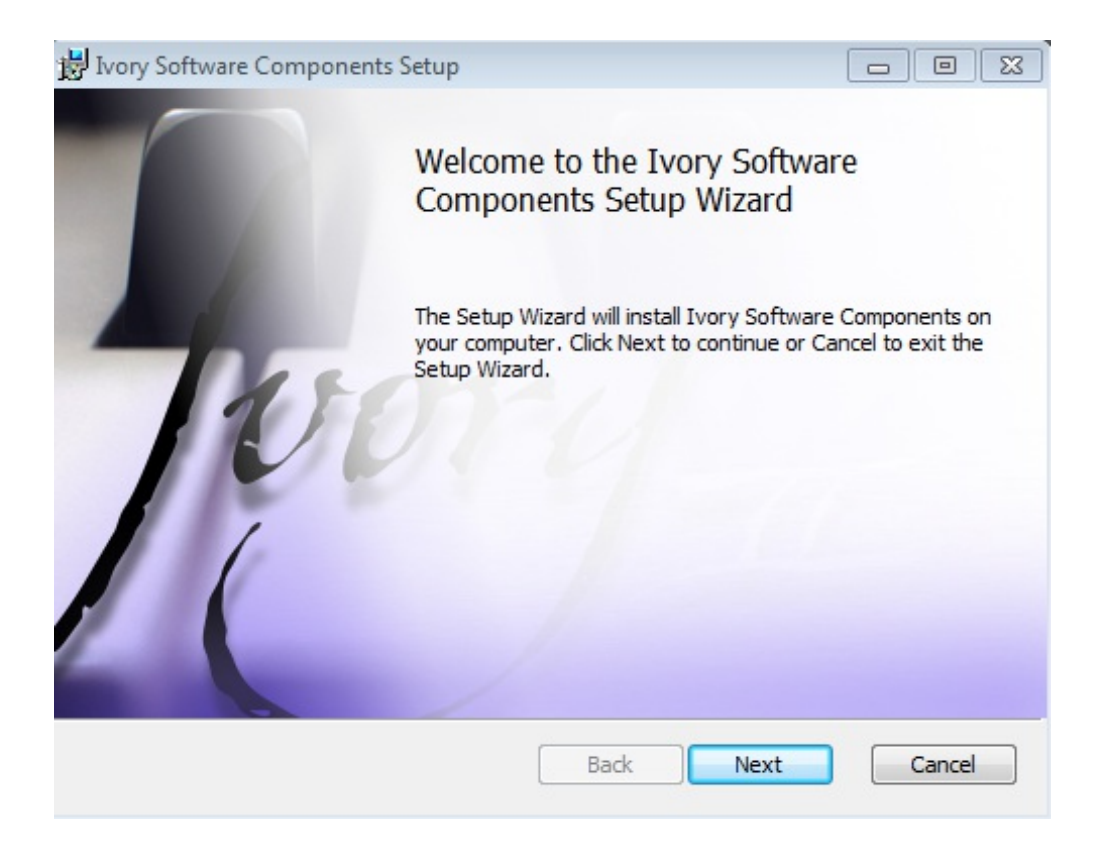

Step 2: Select Location of Download Files, this can be to either an external or internal hard drive.

| 😸 Ivory Software Components Setup |                  |
|-----------------------------------|------------------|
| Package Setup                     | SYNTHOGY         |
| Choose what to install.           |                  |
| Ivory Items library location:     |                  |
| C: \Users\Jack\Desktop\Synthogy\  | Change           |
| ☑ Install Ivory VST               | Change           |
| C: \Program Files \VstPlugins \   | Change           |
| Install Ivory AAX                 |                  |
| 📝 Install Ivory Cantabile         |                  |
|                                   |                  |
|                                   |                  |
|                                   |                  |
|                                   | Back Next Cancel |

Step 3: Select the product you wish to download.

| 😸 Ivory Studio Grands Library Setup                              |             |
|------------------------------------------------------------------|-------------|
| Library Setup<br>Choose which pianos to install.                 | SYNTHOGY)   |
| Ivory Items library location:<br>C:\Users\Jack\Desktop\Synthogy\ |             |
| ✓ Install Bosendorfer 225 ✓ Install Model B                      |             |
| Back                                                             | Next Cancel |

Step 4: This will then begin the library download process.

| 🖶 Ivory Library Downloader                                                                                                    |                                                                                                    |                           |    |
|----------------------------------------------------------------------------------------------------|----------------------------------------------------------------------------------------------------|---------------------------|----|
|                                                                                                    |                                                                                                    |                           |    |
| "Model_B_II 21.ivorylib"<br>"Model_B_II 22.ivorylib"<br>"Model_B_II 23.ivorylib"<br>"Model_B_II 24.ivorylib"<br>"Model_B_II 25.ivorylib"<br>"Model_B_II 26.ivorylib"<br>"SynthII 1.ivorylib" will b<br>"SynthII 2.ivorylib" will b | will be installed.<br>will be installed.<br>will be installed.<br>will be installed.<br>will be installed.<br>will be installed.<br>e installed.<br>e installed. |                           | ^  |
| Pre-installation check comp<br>Engine initialized succes<br>Starting up install engine                                                                                                    | <b>leted.</b><br>sfully.<br>e on Tue Oct 9 09:10:2                                                                                                    | 0 2018                    |    |
|                                                                                                    |                                                                                                    |                           | Ξ  |
| Running Installation                                                                                                    |                                                                                                    |                           | -  |
|                                                                                                    |                                                                                                    |                           | ^  |
| Library                                                                                                    | Synth II                                                                                                    |                           |    |
|                                                                                                    | File 2/2<br>Download<br>Process                                                                                                    | Synthll 2.ivorylib        |    |
|                                                                                                    |                                                                                                    |                           |    |
| Library                                                                                                    | Model B II                                                                                                    |                           |    |
|                                                                                                    | File 1/26<br>Download<br>Process                                                                                                    | Model_B_II 1.enc.ivorylib |    |
| Library                                                                                                    | Bosendorfer 225 II                                                                                                    |                           | •  |
| Copy Log to Clipboard                                                                                                    |                                                                                                    | Qu                        | it |

Step 6: The following screen will show when finished

| 🖶 Ivory Library Downloader                                                                                            |          |
|----------------------------------------------------------------------------------------------------|----------|
|                                                                                                    |          |
| Model_B_II 14.ivorylibc: Connection lost (InternetReadFile status 12002) at byte 503316480. Attempting to re-connect. | <u>^</u> |
| Model_B_II 16.ivorylibc: Connection lost (InternetReadFile status 12002) at byte 312475648. Attempting to re-connect. |          |
| Bose225_II 22.ivorylibc: Connection lost (InternetDeadEile status 12002) at hute 051443712 Attempting to re connect.  |          |
| Bose225_II 27.ivorylibc: Conne<br>Stopping install engine on Installation completed successfully! vnect.              |          |
| Elapsed time: 05:14:43<br>Ivory II library is now installed. A restart is recommended.                                |          |
| ок                                                                                                    |          |
|                                                                                                    |          |
|                                                                                                    |          |
| Copy Log to Clipboard                                                                                                 | Quit     |

## **Registration Guide**

To register your Synthogy products, will need to go to the Synthogy website at <u>www.synthogy.com</u>.

Once you are on their website, you will need to go to the Registration tab and click the 'go to lvory II registration' link.

## registration

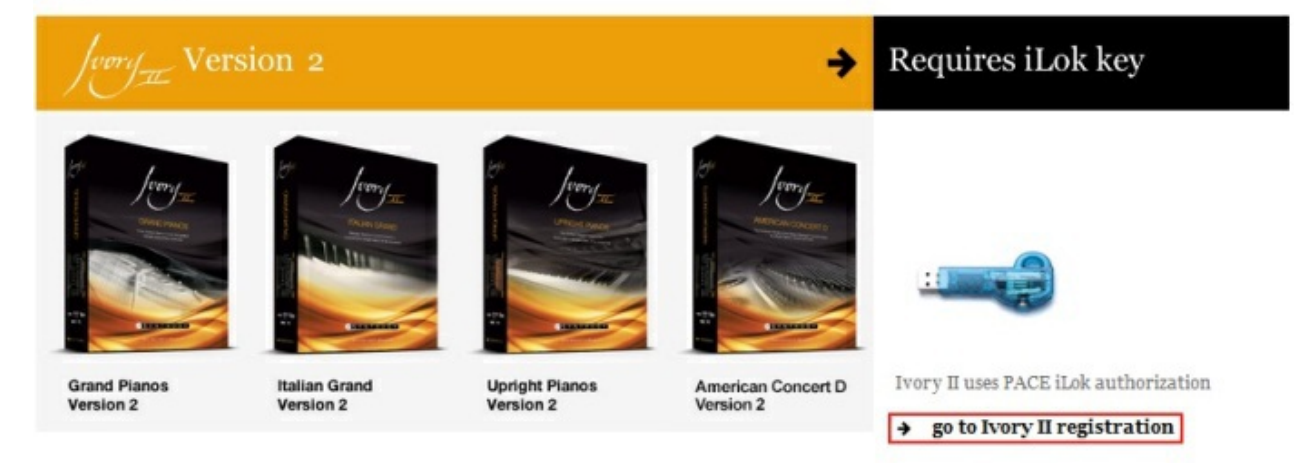

On this screen you will be asked for your Synthogy product serial number, which will be located in your Synthogy booklet. Next you will need to enter your name and email address along with your iLok.com Account User ID.

If you do not have an iLok account please see our knowledge base article on registering and using an iLok key, <u>linked here</u>.

Once you have entered in your details and have filled out their short questionnaire, you will be redirected to the <u>iLok website</u> where your new license will now be available.

For information on how to transfer the license onto your iLok key, please see our knowledge base article, <u>linked here</u>.

Now that you have transferred the license onto your iLok key, you should be able to launch your Ivory Standalone application, or the Ivory plug-in inside of your chosen host application. Once Ivory II has loaded you can select your American Concert D in the Piano Keyset selector.

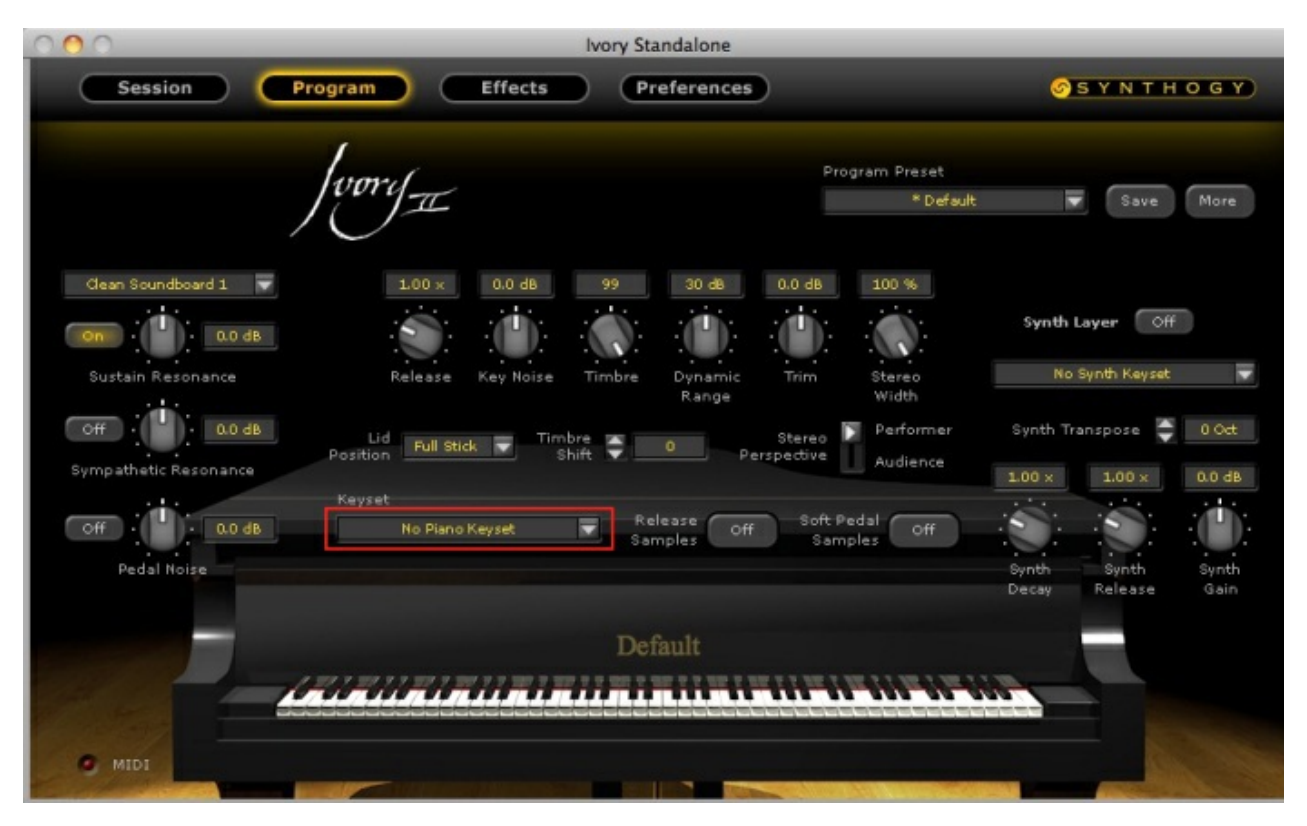

| o Piano Keyset<br>erman_DII | × | American Concert D 20 Level<br>American Concert D 20 Level 2 |                                            |
|-----------------------------|---|--------------------------------------------------------------|--------------------------------------------|
| osendorferII                | • | American Concert D 19 Level                                  |                                            |
| Studio_7FTII                | • | American Concert D 19 Level 2                                |                                            |
| alianII                     | • | American Concert D 18 Level                                  |                                            |
| Modern_UprightII            | • | American Concert D 18 Level 2                                |                                            |
| intage_UprightII            | • | American Concert D 16 Level                                  |                                            |
| arroom_UprightII            | • | American Concert D 16 Level 2                                |                                            |
| ck_PianoII                  | • | American Concert D 14 Level                                  |                                            |
| merican_Concert_DII         | • | American Concert D 14 Level 2                                |                                            |
|                             |   | American Concert D 12 Level                                  |                                            |
|                             |   | American Concert D 12 Level 2                                |                                            |
|                             |   | American Concert D 10 Level                                  | American_Concert_DII                       |
|                             |   | American Concert D 10 Level 2                                | American Concert D 20 Lovel 2              |
|                             |   | American Concert D 8 Level                                   | American concert D 20 Level 2              |
|                             |   | American Concert D 8 Level 2                                 | Ivory II Keyset                            |
|                             |   | American Concert D 6 Level                                   | 20 dynamic levels favoring softer dynamics |
|                             |   | American Concert D 6 Level 2                                 |                                            |
|                             |   | American Concert D 4 Level                                   | Primary Size: 660.0 MB                     |
|                             |   | American Concert D 4 Level 2                                 | Soft Pedal Size: 154.0 MB                  |
|                             |   | American Concert D Hard Levels                               | Releases Size: 304.8 MB                    |
|                             |   | American Concert D Soft Levels                               |                                            |
|                             |   |                                                              |                                            |
|                             |   |                                                              |                                            |